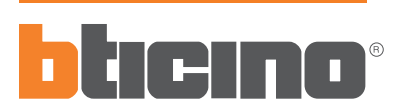

Istruzioni d'uso Instruction sheet PART. U1281A M7TE/2 07/06-01 GF Instrucciones de empleo Installazione - Installation - Instalación Terminazione "Mini B" "Mini B" plug Terminal "Mini B" Cavo USB USB cable Cable USB Interfaccia seriale USB **USB** Serial Interface Interfaz SCS-USB Terminazione "Tipo A" "Type A" plug Terminal "Tipo A" 

### Descrizione

Il dispositivo realizza una interfaccia che permette di visualizzare le impostazioni di protezione e lo stato di funzionamento del Megatiker elettronico

# Description

The device allows for an interface which displays the protection setups and the functioning condition of electronic Megatiker.

# Descripción

El dispositivo realiza una interfaz que permite visualizar la configuración de protección y el estado de funcionamiento del Megatiker electrónico.

LED

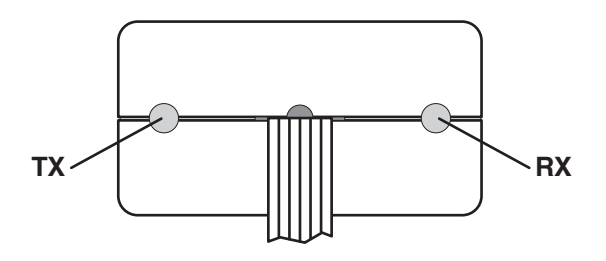

- I due LED di colore verde segnalano, tramite lampeggi veloci, la presenza di dati in TX ed in RX.

- The two green LED flash quickly to signal that there are data in TX and in RX.

- Los dos led de color verde señalizan por medio de rápidos parpadeos la presencia de datos en TX y en RX.

#### Caratteristiche

Alimentazione da USB: 5 Vdc. Versione USB: 1.1 / 2.0 Compatibile. Temperatura di funzionamento: 5 ÷ 40 °C.

# Features

USB power supply: 5 Vdc. USB version: 1.1 / 2.0 Compatible. Operating temperature: 5 to 40 °C.

## Messa in funzione e collegamento

Connettere l'interfaccia al PC in una porta USB libera.

Il sistema operativo riconoscerà l'interfaccia di programmazione come nuovo hardware e chiederà di fornire i driver (prima installazione). Inserire il cd contenuto nella confezione e specificare il percorso in cui si trovano i driver indicando la cartella contenuta sul cd (prima installazione). L'interfaccia si configurerà come VIRTUAL COM sulla prima COM disponibile nel PC. In caso di dubbio, verificare in impostazioni-sistema il n° di COM impostato. Utilizzare software Bticino impostando il n° di COM corretta. Collegare l'interfaccia all'interruttore

### Putting into operation and connection

Connect the interface to the PC in a free USB port. The operating system will recognise the programming interface as new hardware and will ask you to supply the drivers (first installation). Insert the CD contained in the package and specify the path where the drivers are found indicating the folder contained on the CD (first installation). The interface will configure itself as VIRTUAL COM on the first COM available in the PC. If there is any doubt, in system settings check the COM No. set. Use BTicino software setting the correct COM No. Connect the interface to the switch.

Alimentación desde el USB: 5 Vdc.

Versión USB: 1.1 / 2.0 Compatible.

Temperatura de funcionamiento: 5 ÷ 40 °C

Características

## Puesta en función y conexión

Conecte la interfaz al PC a un puerto USB libre.

El sistema operativo reconocerá la interfaz de programación como nuevo hardware y le pedirá que suministre los controladores (antes de la instalación). Inserte el CD contenido en el paquete y especifique la ruta del controlador indicando la carpeta contenida en el CD (antes de la instalación). La interfaz se configurará como VIRTUAL COM en el primer puerto COM disponible en el PC. En caso de dudas, verifique en ajustes-sistema el número de puerto COM establecido.

Utilice el software Bticino estableciendo el número de puerto COM correcto. Conecte la interfaz al interruptor.